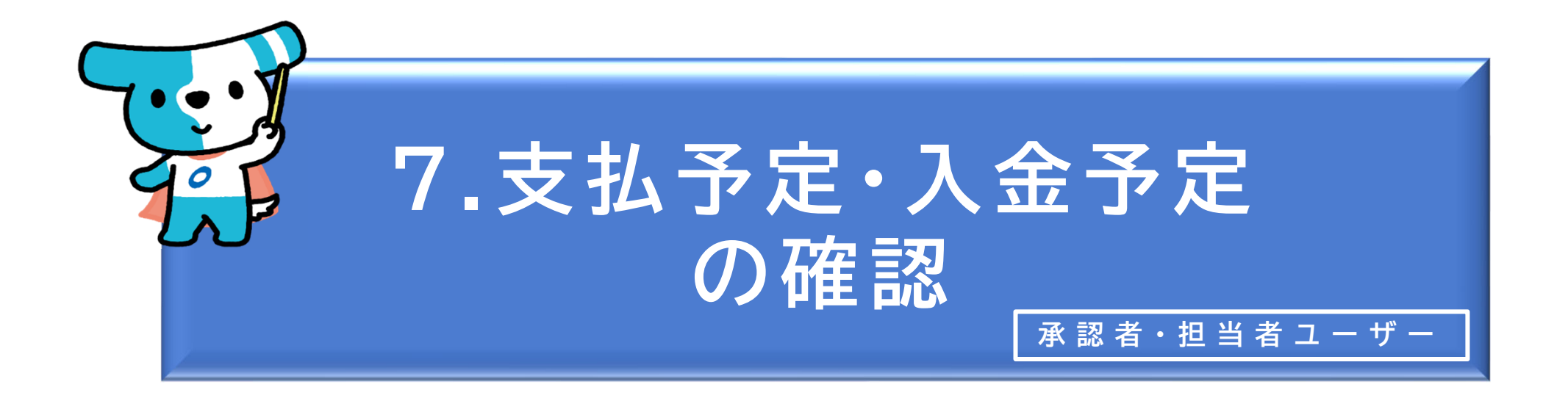

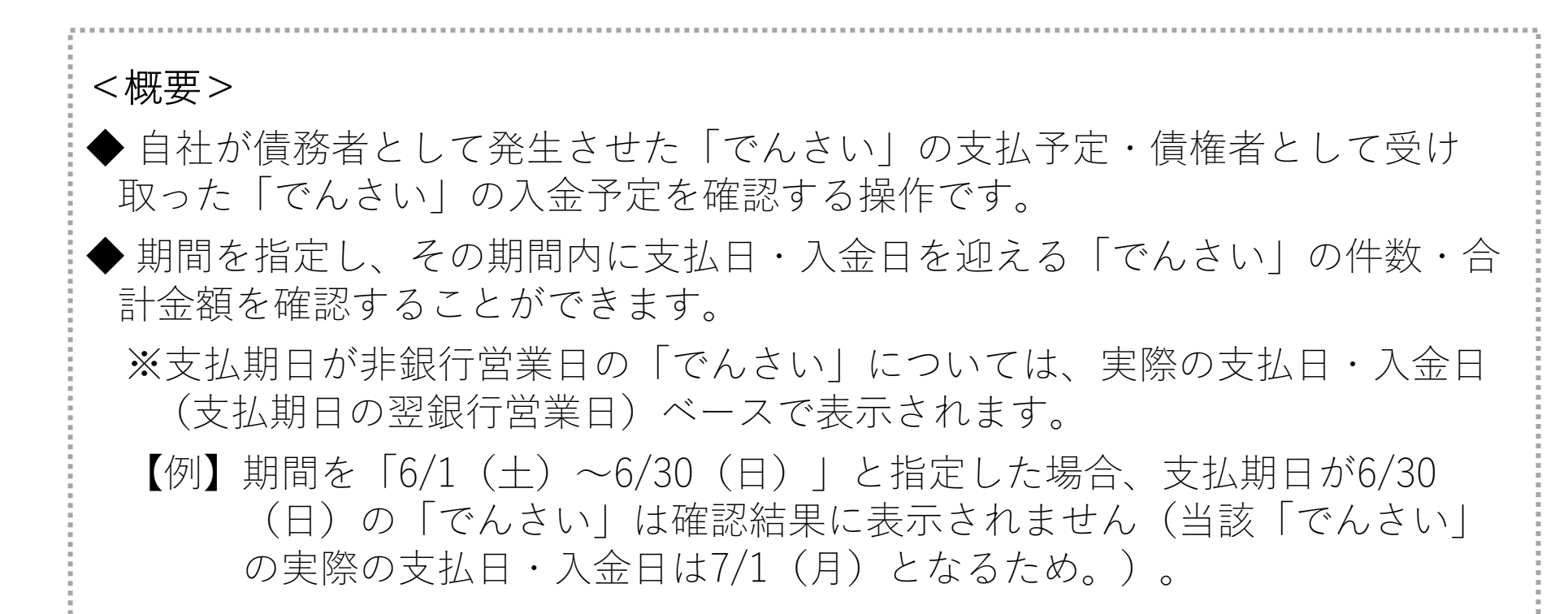

○ 支払予定の確認

| でんさ |                                                       | RTantoll                                                                                                  | 前回ログイン日時:        |    |                                                                                          |
|-----|-------------------------------------------------------|----------------------------------------------------------------------------------------------------|------------------|----|------------------------------------------------------------------------------------------|
|     | 冬麺な中込み                                                | 唐旗 《四                                                                                                    | 2024/05/22 20:27 |    | <ol> <li>① 承認者・担当者ユーザーがでんさいライトにロ<br/>グイン後、トップ画面の「支払予定を確認す<br/>る」のボタンをクリックします。</li> </ol> |
|     | 百怪わ中区の                                                | 俱惟自生                                                                                                    |                  | ╎└ |                                                                                          |
|     | でんさいで支払う(発生) >                                        | でんさい取引を承諾/拒否する                                                                                            | · ·              |    |                                                                                          |
|     | でんさいを譲渡する >                                           | でんさいの内容を確認する(開え                                                                                           | 示) >             |    |                                                                                          |
|     | でんさいを割引に出す >                                          | 支払予定を確認する                                                                                                 | >                |    |                                                                                          |
|     | その他(でんさいの取消・内容の変更等) >                                 | 入金予定を確認する                                                                                                 | >                |    |                                                                                          |
|     |                                                       |                                                                                                    |                  |    |                                                                                          |
|     | お申込内容管理                                               | 各種設定                                                                                                    |                  |    |                                                                                          |
|     | 取引状況を確認する                                             | 利用者の情報を確認する                                                                                               | >                |    |                                                                                          |
|     | 割引申込状況を確認する >                                         | ユーザーの情報を確認する                                                                                              | >                |    |                                                                                          |
|     | 予約申込を取りやめる >                                          | 通知情報を確認する                                                                                                 | >                |    |                                                                                          |
|     |                                                       | 取引制限を設定する                                                                                                 | >                |    |                                                                                          |
|     |                                                       | 相手先を登録する                                                                                                  | >                |    |                                                                                          |
|     |                                                       | 残高証明書発行の手続き                                                                                               | >                |    |                                                                                          |
|     |                                                       | FAXサービスの手続き                                                                                               | >                |    |                                                                                          |
|     |                                                       | 各種設定状況を確認する                                                                                               | >                |    |                                                                                          |
|     |                                                       |                                                                                                    |                  |    |                                                                                          |
|     | 操作ガ<br>各種手続<br>お問合せ愛付時間:月曜日〜金曜日<br>システム利田可能時間・月曜日〜金曜日 | ドはこちら2<br>書類はこちら2<br>号:0120-1234-5678<br>(祝日及び12/31~1/3を除く) 9:00~17:00<br>4 (祝日及び12/31~1/3を除く) 9:00~10:00 | )                |    |                                                                                          |
|     |                                                       | (NEERSOIL/01 1/0 CRR () 0.00 -15.                                                                         |                  |    |                                                                                          |

Copyright © densal.net All Rights Reserved.

| でんさいライト ジャン お知らせ メニューヘ (See RTantoll 前回ログイン日時: 2024/05/22 20:27 (Fe ログアウト)                           | ② 支払予定(出金予定)を確認したい期間を入力し、「検索」のボタンをクリックします。                                                                    |
|----------------------------------------------------------------------------------------------------|----------------------------------------------------------------------------------------------------|
| 出金予定一覧                                                                                               |                                                                                                    |
| 支払期日       2024-05-22       × 亩       ~       2024-05-31       × 亩       検索                          | ・検索条件を入力せずに「検索」のボタンをクリッ<br>クした場合、検索結果はでんさいの記録番号の昇                                                             |
| 検索結果                                                                                                 | 順で表示されます。<br>※でんさいの記録番号は、発生記録読む時におけ                                                                           |
| 合計<br>便權件数 3 件 出金予定金額 900,000 円                                                                      | る債務者の「利用者番号(9桁)」+「でんさ<br>いネット固有の番号(11桁)」で構成されます。                                                              |
| 出金予定日 2024-05-27<br>記録番号 0000111Q00000100001 債権金額 300,000 円 支払期日 2024-05-25                          |                                                                                                    |
| 債權者名 電債商事株式会社<br>出金予定日 2024-05-27                                                                    | ③「検索結果」に②で入力した期間に支払日(出<br>金日)を迎える「でんさい」の件数・合計金<br>各「でんさい」の明細が表示されます。                                          |
| 記錄番号 0000111Q000000100002 債權全額 100,000 円 支払期日 2024-05-25<br>債權者名 電債商事株式会社                            |                                                                                                    |
| <b>出金予定日 2024-05-31</b><br>記録番号 0000111Q000000100003 債権金額 500,000 円 支払期日 2024-05-31<br>債権者名 電債商事株式会社 | Point         ・           ・支払期日が非銀行営業日の「でんさい」について         は、実際の支払日(支払期日の翌銀行営業日)           ベースで表示されます。         |
| Copyright © densal.net All Rights Reserved.                                                          | 【例】期間を「6/1(土)~6/30(日)」と指定<br>した場合、支払期日が6/30(日)の「でん<br>さい」は確認結果に表示されません(当該<br>「でんさい」の実際の支払日は7/1(月)<br>となるため。)。 |

i\_\_\_\_\_j

入金予定の確認

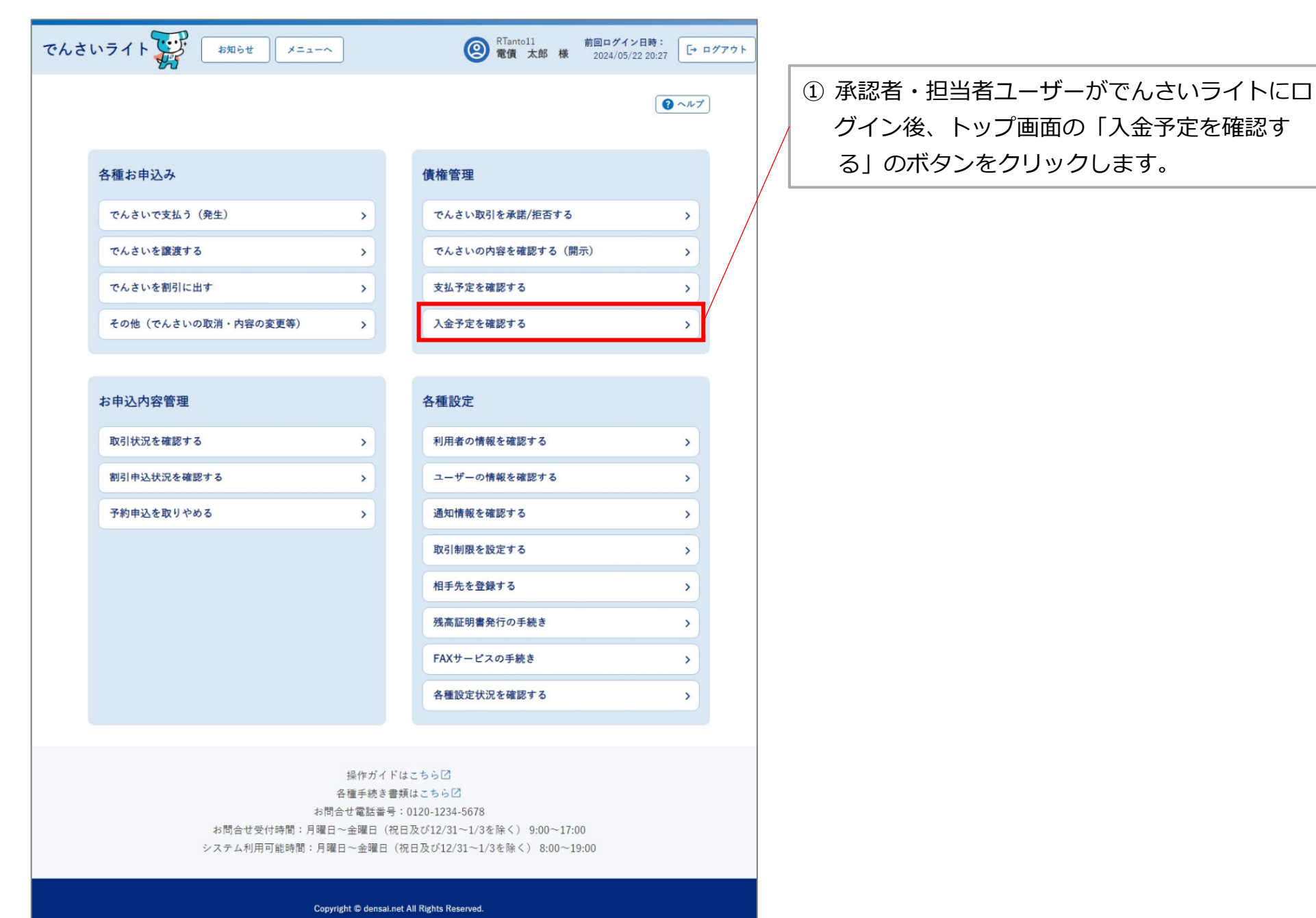

4

| でんさいライト ジャンジャン メニューヘ ② RTantoll 前回ログイン日時:<br>② 電債 太郎 様 2024/05/22 20:27 [→ ログアウト                | ② 入金予定を確認したい期間を入力し、「検索」<br>のボタンをクリックします。                                                                      |
|-------------------------------------------------------------------------------------------------|----------------------------------------------------------------------------------------------------|
| 入金予定一覧                                                                                          | Point                                                                                                    |
| 支払期日       2024-05-22       × 亩       2024-05-31       × 亩       検索         検索結果                | ・検索条件を入力せずに「検索」のボタンをクリッ<br>クした場合、検索結果はでんさいの記録番号の昇<br>順で表示されます。                                                |
| 合計<br>便權件数 1 件 入金予定金額 1,000,000 円                                                               | ※でんさいの記録番号は、発生記録請求時におけ<br>る債務者の「利用者番号(9桁)」+「でんさ<br>いネット固有の番号(11桁)」で構成されます。                                    |
| 入金予定日 2024-05-31<br>記録番号 0000111Q000000100011 債権金額 1,000,000 円 支払期日 2024-05-31<br>債務者名 電債部品株式会社 | ③「検索結果」に②で入力した期間に入金日を迎<br>える「でんさい」の件数・合計金額、各「でん<br>さい」の明細が表示されます。                                             |
| Copyright © densal.net All Rights Reserved.                                                     | Point                                                                                                    |
|                                                                                                 | <ul> <li>・支払期日が非銀行営業日の「でんさい」については、実際の入金日(支払期日の翌銀行営業日)</li> <li>ベースで表示されます。</li> </ul>                         |
|                                                                                                 | 【例】期間を「6/1(土)~6/30(日)」と指定<br>した場合、支払期日が6/30(日)の「でん<br>さい」は確認結果に表示されません(当該<br>「でんさい」の実際の入金日は7/1(月)<br>となるため。)。 |